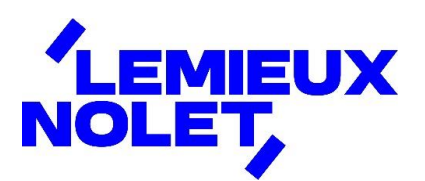

## **PORTAIL CCH IFIRM DE LEMIEUX NOLET**

Procédure – Mot de passe oublié

| Se connecter à votre portail (Espace client). |
|-----------------------------------------------|
| Cliquer sur mot de passe oublié.              |

| Connexion à       | votre portail        |
|-------------------|----------------------|
| Langue            |                      |
| Français (Canada) | ~                    |
| Courriel          |                      |
| Mot de passe      |                      |
| Connexion         | Mot de passe oublié? |

Entrer votre **courriel** et cliquer sur **OK**.

| LEMIEUX | Connexion à votre portail                                                                                                    |
|---------|----------------------------------------------------------------------------------------------------|
|         | Langue                                                                                                    |
|         | Français (Canada) 🗸 🗸                                                                                                    |
|         | Mot de passe oublié?                                                                                                    |
|         | Pour réinitialiser votre mot de passe, veuillez<br>inscrire l'adresse de courriel que vous utilisez<br>pour accéder au portail. Un lien sera courriellé à<br>cette adresse pour vous permettre de réinitialiser<br>votre mot de passe. |
|         | Courriel Annuler OK                                                                                                    |

Un message indiquera que votre demande a été traitée et que recevrez à votre adresse courriel un lien pour créer un nouveau mot de passe (voir vos courriers indésirables au besoin).

Ouvrir le courriel et cliquer sur *cliquer ici*.

| L lemieuxnolet@cchifirm.ca<br>À : Vous                                          |  |  |
|---------------------------------------------------------------------------------|--|--|
| Dear Client                                                                     |  |  |
| You have requested that your client portal password be reset.                   |  |  |
| Your email is lemieux_nolet@hotmail.com.                                        |  |  |
| Click here to change your password.                                             |  |  |
| Sincerely,                                                                      |  |  |
|                                                                                 |  |  |
| Bonjour Client                                                                  |  |  |
| Vous avez demandé la réinitialisation de votre mot de passe pour votre portail. |  |  |
| Votre adresse courriel est lemieux_nolet@hotmail.com.                           |  |  |
| Veuillez <u>cliquer ici</u> pour changer votre mot de passe.                    |  |  |
| Recevez nos salutations distinguées.                                            |  |  |
| Lemieux Nolet                                                                   |  |  |

Saisir et confirmer votre nouveau mot de passe et cliquer sur Modifier le mot de passe.

|                                     | Modifier le mot de passe                                                   |
|-------------------------------------|----------------------------------------------------------------------------|
| Vous devez char<br>exigences de séc | nger votre mot de passe afin de vous assurer qu'il respecte nos<br>curité. |
|                                     | Nouveau mot de passe                                                       |
|                                     | Confirmer le mot de passe                                                  |
|                                     | Modifier le mot de passe Annuler                                           |

Vous pouvez maintenant vous connecter à votre portail (Espace client).

| LEMIEUX                                                                 | Connexion à votre portail      |  |  |  |
|-------------------------------------------------------------------------|--------------------------------|--|--|--|
| Votre mot de passe a été changé. Vous pouvez maintenant vous connecter. |                                |  |  |  |
|                                                                         | Langue                         |  |  |  |
|                                                                         | Français (Canada) 🗸 🗸          |  |  |  |
|                                                                         |                                |  |  |  |
|                                                                         | Courriel                       |  |  |  |
|                                                                         |                                |  |  |  |
|                                                                         | Mot de passe                   |  |  |  |
|                                                                         |                                |  |  |  |
|                                                                         | Connexion Mot de passe oublié? |  |  |  |